# **Operation Guidance for Multiple SPH in Parallel Application**

# 1. System Diagram

SPH 3000-6000TL BL-US model in parallel diagram

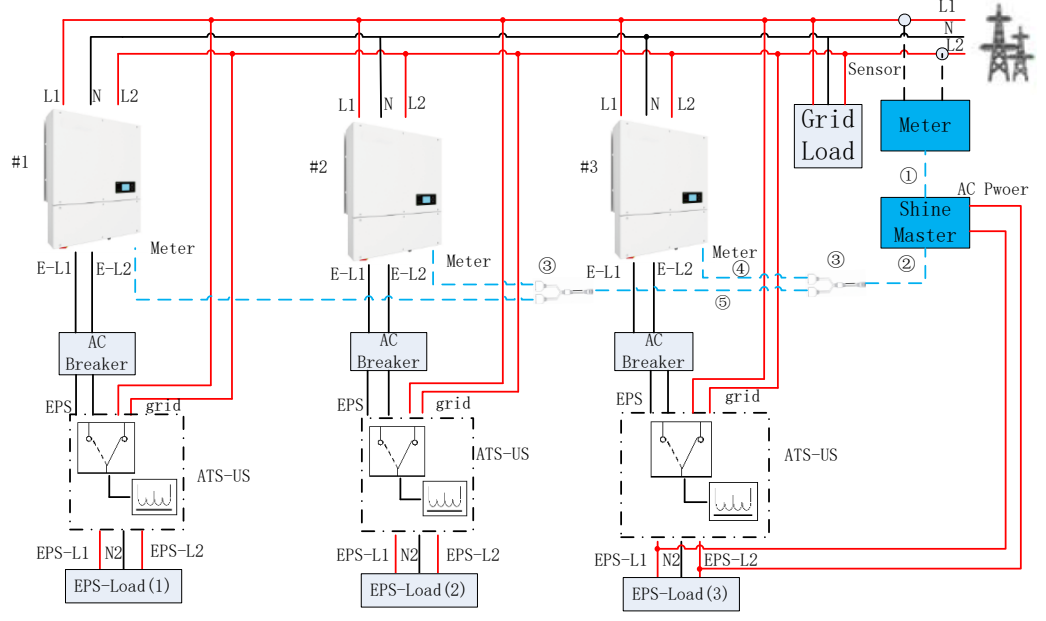

Wiring Instructions:

| No. | Corresponding Terminal position                          | Description          |
|-----|----------------------------------------------------------|----------------------|
| 1   | Meter: A+ to ShineMaster: A2                             | Use ordinary Network |
|     | Meter: B- to ShineMaster: B2                             | cables               |
| 2   | ShineMaster: A1 to RJ45:Pin1                             | Use ordinary Network |
|     | ShineMaster: B1 to RJ45:Pin2                             | cables               |
| 3   | One - to - two communication line between ShineMaster    |                      |
|     | and SPH is used to solve the problem of insufficient     |                      |
|     | communication port                                       |                      |
| 4   | RJ45:Pin1~The Meter interface of the SPH-US is A+        |                      |
|     | RJ45:Pin2 $\sim$ The Meter interface of the SPH-US is B+ |                      |
| 5   | RS485 cable                                              |                      |

SPH 3000-6000TL-UP models in parallel diagram

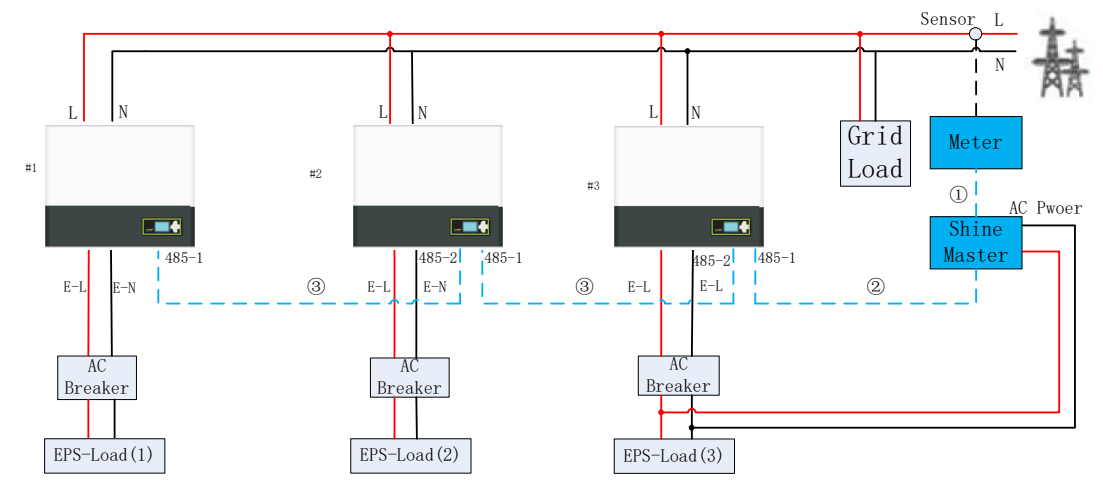

Wiring Instructions:

| No. | Corresponding Terminal Position | Description          |
|-----|---------------------------------|----------------------|
| 1   | Meter: A+ to ShineMaster: A2    | Use ordinary Network |
|     | Meter: B- to ShineMaster: B2    | cables               |
| 2   | ShineMaster: A1 to 485-1: Pin4  | Use ordinary Network |
|     | ShineMaster: B1 to 485-1: Pin5  | cables               |
| 3   | Ordinary cable                  |                      |

SPH 4000-10000TL3 BH-UP models in parallel diagram

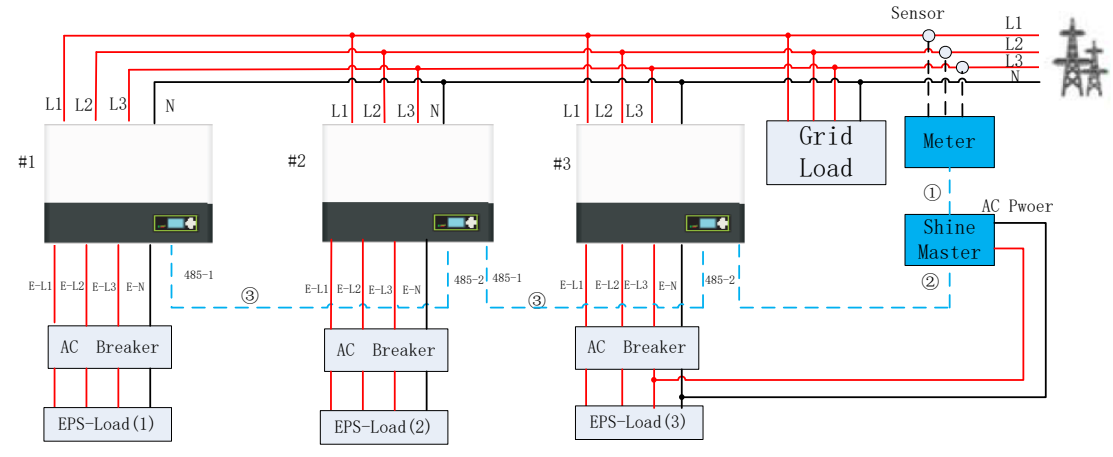

Wiring Instructions:

| No. | Terminal Position              | Description          |
|-----|--------------------------------|----------------------|
| 1   | Meter: A+ to ShineMaster: A2   | Use ordinary Network |
|     | Meter: B- to ShineMaster: B2   | cables               |
| 2   | ShineMaster: A1 to 485-1: Pin4 | Use ordinary Network |
|     | ShineMaster: B1 to 485-1: Pin5 | cables               |
| 3   | Ordinary cable                 |                      |

#### Notice:

The SEM-E device has built-in ShineMaster and smart meter together, and the installer can ignore the wiring connection between them if the installer uses the SEM-E device for a parallel extension.

## 2. ShineMaster Setting

2.1 Enter ShineMaster's built-in web page through a PC to make relevant settings. The PC is directly connected to the RJ45 port of the ShineMaster through a network cable. The computer IP address and default gateway are changed to 192.168.0. XXX (XXX ranges from 2 to 253).

Note: The default internal access IP address of the ShinMaster is 192.168.0.254. Enter

192.168.0.254 on the web UI to go to the built-in page. Computer IP Settings are shown in the figure below:

| Internet Protocol Version 4 (TCP/IPv4)                                                                                | Properties                                                                                                    | × |  |  |  |
|----------------------------------------------------------------------------------------------------|----------------------------------------------------------------------------------------------------|---|--|--|--|
| General                                                                                                    | General                                                                                                    |   |  |  |  |
| You can get IP settings assigned auton<br>this capability. Otherwise, you need to<br>for the appropriate IP settings. | You can get IP settings assigned automatically if your network supports<br>this capability. Otherwise, you need to ask your network administrator<br>for the appropriate IP settings. |   |  |  |  |
| ODtain an IP address automatical                                                                                      | У                                                                                                    |   |  |  |  |
| Use the following IP address:                                                                                         |                                                                                                    |   |  |  |  |
| IP address:                                                                                                    | 192.168.0.03                                                                                                    |   |  |  |  |
| Subnet mask:                                                                                                    | 255 . 255 . 255 . 0                                                                                                    |   |  |  |  |
| Default gateway:                                                                                                    | 192.168.0.03                                                                                                    |   |  |  |  |
| Obtain DNS server address automatically                                                                               |                                                                                                    |   |  |  |  |
| Preferred DNS server:                                                                                                 | 114 . 114 . 114 . 114                                                                                                    |   |  |  |  |
| Alternate DNS server:                                                                                                 |                                                                                                    |   |  |  |  |
| Validate settings upon exit Advanced                                                                                  |                                                                                                    |   |  |  |  |
|                                                                                                    | OK Cancel                                                                                                    |   |  |  |  |

2.2 The built-in web page of ShineMaster is as follows. The login account is admin, and the password is the same as the account. It is used to add and delete devices, select operation mode, modify the baud rate of the RS485 channel, etc. If you want to modify or select "meter channel" and "meter address", you need to use the admin000 test account, and the password is the same as the account

|                                                                                                    | ShineMaster Setting Center      | 简体中文 English |
|----------------------------------------------------------------------------------------------------|---------------------------------|--------------|
| Datalogger Information<br>Export limit & Datalogger setting<br>Network setting<br>System management |                                 |              |
| Logout                                                                                              | Usemame admin<br>Password admin |              |

2.3 After logging in, click to enter the Export limit & Datalogger setting interface. Please set the communication address between SPH and ShineMaster in the following order.

Step1. First, select RS485-1 and add the communication interface between SPH and ShineMaster

| 图片规定                              |                                   |                                    |             |
|-----------------------------------|-----------------------------------|------------------------------------|-------------|
| A summer                          | ShineMaster Setting Center        |                                    |             |
| Datalogger information            | Export limit & Datalognor cotting |                                    |             |
|                                   | Export limit & Datalogger setting | 1                                  |             |
| Export limit & Datalogger setting | Meter channel                     | RS485_2 V                          |             |
| Network setting                   | Meter address                     | 2                                  |             |
| Network Setting                   | Monitor mode                      | ○NONE                              |             |
| System management                 | Export limit power (kW)           | 0 (XX:Export, -XX:Import)          |             |
| Device state                      | Fallback activated                | vated On  On                       |             |
|                                   | Datalogger time                   | 2021-07-27 14:46:55 Get Local Time |             |
|                                   | Reactive power regulation 1       | ○ On                               |             |
| Logout                            | Add or delete devices             | NULL Add O Del                     |             |
|                                   | SCADA to Vietnam                  | RS485_1<br>RS485_2                 |             |
|                                   | Update firmware                   | ○ Yes ● No Select the communicatio | n interface |
|                                   | Reboot                            | ⊙ Yes ◉ № between SPH and shinem   | laster      |
|                                   |                                   | Save Cancel                        |             |
|                                   |                                   |                                    |             |

2.4 Select inverter

|                                   | ShineMa                          | ster Setting Center                | 简体中文 English |
|-----------------------------------|----------------------------------|------------------------------------|--------------|
| Datalogger information            | Export limit & Datalogger settin |                                    |              |
| Export limit & Datalogger setting | Meter channel                    | RS485_2 V                          |              |
| Network setting                   | Meter address                    | 2                                  |              |
| Network Setting                   | Monitor mode                     | ○NONE                              |              |
| System management                 | Export limit power (kW)          | 0 (XX:Export, -XX:Import)          |              |
| Device state                      | Fallback activated               | ○ On ● Off                         |              |
|                                   | Datalogger time                  | 2021-07-27 14:46:55 Get Local Time |              |
|                                   | Reactive power regulation        | On ● Off 2                         |              |
| Logout                            | Add or delete devices            | RS485_1 NULL O Add O Del           |              |
|                                   | SCADA to Vietnam                 | O On  O SDM120                     |              |
|                                   | Update firmware                  | O Yes ● NBatteryBox Select in      | verter       |
|                                   | Reboot                           | O Yes  ● NCHNT_DDSU                |              |
|                                   |                                  | GTL_INVERTER 2ancel                |              |
|                                   | <u></u>                          | GTI_IPOWER<br>GTI_369A             |              |
|                                   |                                  | DTL645<br>TW_CS1_T                 |              |
|                                   |                                  | TW_CS1_VA<br>BSM_0404              |              |
|                                   |                                  | JF_5AD5DA<br>MS_60                 |              |
|                                   |                                  | SUNWAY_TG<br>DS18B20               |              |
|                                   |                                  | ACREL_METER<br>BCU_Battery         |              |

2.5 Red box 1 is used to assign a communication address to the devices. For example, there are three SPH in parallel; Write the number "1" in red box 1, and then click red box 2 and red box 3; When you want to assign an address to the second SPH, write the number "2" in red box 1, and then click red box 2 and red box 3; When you want to assign an address to the third SPH, write the number "3" in red box 1, and then click red box 2 and red box 3;

|                                   | ShineMaster Setting Center        |                                                         |  |
|-----------------------------------|-----------------------------------|---------------------------------------------------------|--|
| Detelementing                     |                                   |                                                         |  |
| Datalogger Information            | Export limit & Datalogger setting |                                                         |  |
| Export limit & Datalogger setting | Meter channel                     | RS485_2 V                                               |  |
| Network setting                   | Meter address                     | 2                                                       |  |
|                                   | Monitor mode                      | ONONE  ● Export limitation  OStorage Parallel           |  |
| System management                 | Export limit power (kW)           | 0 (XX:Export, -XX:Import)                               |  |
| Device state                      | Fallback activated                | ○ On ● Off                                              |  |
|                                   | Datalogger time                   | 2021-07-27 14:46:55 Get Local Time Assign communication |  |
|                                   | Reactive power regulation         | ○ On ● Off address to SPH                               |  |
| Logout                            | Add or delete devices             | RS485_1 VINVERTER V 1 O Add O Del                       |  |
|                                   | SCADA to Vietnam                  | ○ On <sup>●</sup> Off 1 2                               |  |
|                                   | Update firmware                   | ○ Yes ● No                                              |  |
|                                   | Reboot                            | ○ Yes ● No                                              |  |
|                                   |                                   | Save Cancel                                             |  |

2.6 After logging in, click to enter the Export limit & Datalogger setting interface again. Please set the communication address between Smartmeter and ShineMaster in the following order. Select RS485-2 and add the communication interface between the meter and ShineMaster

|                                   | ShineMaster Setting Center        |                                             |  | English |
|-----------------------------------|-----------------------------------|---------------------------------------------|--|---------|
| Datalogger information            | Export limit & Datalogger setting |                                             |  |         |
| Export limit & Datalogger setting | Meter channel                     | R\$485_2 V                                  |  |         |
| Network setting                   | Meter address                     | 2                                           |  |         |
| Sustan management                 | Monitor mode                      | ○NONE   Export limitation  Storage Parallel |  |         |
| System management                 | Export limit power (kW)           | 0 (XX:Export, -XX:Import)                   |  |         |
| Device state                      | Fallback activated                | ○ On ● Off                                  |  |         |
|                                   | Datalogger time                   | 2021-07-27 14:46:55 Get Local Time          |  |         |
|                                   | Reactive power regulation         | ○ On                                        |  |         |
| Logout                            | Add or delete devices             | NULL Add O Del                              |  |         |
|                                   | SCADA to Vietnam                  | R8485_2                                     |  |         |
|                                   | Update firmware                   | ○ Yes <sup>®</sup> No                       |  |         |
|                                   | Reboot                            | ○ Yes                                       |  |         |
|                                   |                                   | Save Cancel                                 |  |         |

2.7 Then select the corresponding meter model according to the meter used; SDM120 single phase electricity meter; SDM630 three-phase electricity meter; Acrel Meter is a split-phase meter (special

#### for SPH-US)

|                                                                                                    | ShineMast                                                                                                    | er Setting Center                                                                                                    | 】<br>資格中文 English                                                                                                    |
|----------------------------------------------------------------------------------------------------|----------------------------------------------------------------------------------------------------|----------------------------------------------------------------------------------------------------|----------------------------------------------------------------------------------------------------|
| Datalogger information<br>Export limit & Datalogger setting<br>Network setting<br>System management<br>Device state | Export limit & Datalogger setting<br>Meter channel<br>Meter address<br>Monitor mode<br>Export limit power (kW)<br>Fallback activated<br>Datalogger time<br>Reactive power regulation<br>Add or delete devices<br>SCADA to Vietnam<br>Update firmware<br>Reboot | RS485_2 ×           2           ONONE © Export limitation O Storage Parallel           0         (XX Export, XX Import)           On © Off           2021-07-27 14.46:55         Grit Local Time           On © Off           RS485_1 ×           NVCRTER           AVERTER           Add           On © Off           RS485_1 ×           NULL           On © Off           RS485_1 ×           NULRTER           Add           On © SUM30           Ves © NCHNT DTSU           OTL#46           TW-CS1_T           WCS1_T           SM 0404           JF 58050A           N 650           DS169207           ACREL_METER           BUD Battery           MBMS Battery | There are three kinds<br>of meters used by SPH<br>series models, sdm120<br>(single-phase meter);<br>Sdm630 (three-phase<br>electricity meter);<br>Acrel meter (split<br>phase meter, special<br>for sph-us) |

2.8 Different smart meters have corresponding communication addresses (SDM 120 communication address is "1", SDM630 communication address is "2", and the ACREL meter communication address is "2". CHNT DDSU communication address is "3"; The CHNT DTSU communication address is "4". After filling in the address, please add and save it according to the red numbers 2 and 3 in the figure

| (Landa)                           | ShineMaster Setting Center                                     |
|-----------------------------------|----------------------------------------------------------------|
| Datalogger information            | Export limit & Datalogger setting                              |
| Export limit & Datalogger setting | Meter channel RS485_2 V                                        |
| Network setting                   | Meter address 2                                                |
|                                   | Monitor mode ONONE                                             |
| System management                 | Export limit power (kW) 0 (XX:Export, -XX:Import)              |
| Device state                      | Fallback activated On  On  On  Onf                             |
|                                   | Datalogger time 2021-07-27 14:46:55 Get Local Time d the model |
|                                   | Reactive power regulation O ff                                 |
| Logout                            | Add or delete devices RS485_1 V INVERTER V O Add O Del         |
|                                   | SCADA to Vietnam O On  On Off 1 2                              |
|                                   | Update firmware O Yes   No                                     |
|                                   | Reboot O Yes  No                                               |
|                                   | Save Cancel                                                    |
|                                   | 3                                                              |

| Meter                  | The corresponding address in ShineMaster |
|------------------------|------------------------------------------|
| SDM 120/SPM-E/SPM-CT-E | 1                                        |
| SDM 630/TPM-E/TPM-CT-E | 2                                        |
| Acrel Meter            | 2                                        |
| CHNT DDSU series       | 3                                        |
| CHNT DTSU series       | 4                                        |

## 3. SPH Address Setting

3.1 Please operate at the LCD interface of SPH and set the communication address according to the following steps

| WorkMode        | WorkMode   | WorkMode       |
|-----------------|------------|----------------|
| Basic Parameter | RS485 Addr | COM Address: 1 |

3.2 Press and hold the "OK" key for more than 3S to enter the following menu

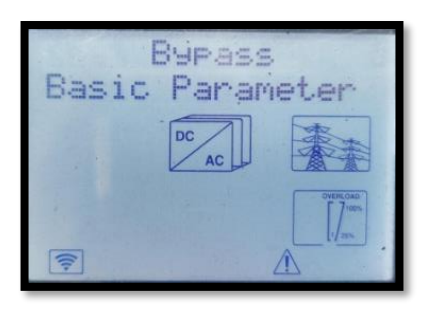

3.3 Press "OK" and use the scroll down key to select the following page

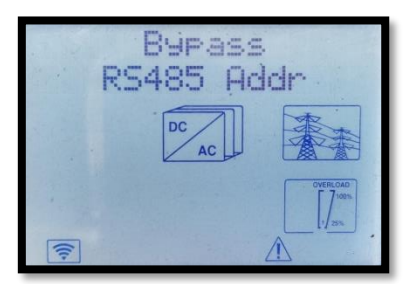

3.4 Press "OK" to select the following page, and use the scroll down key or scroll up key to select the address to set.

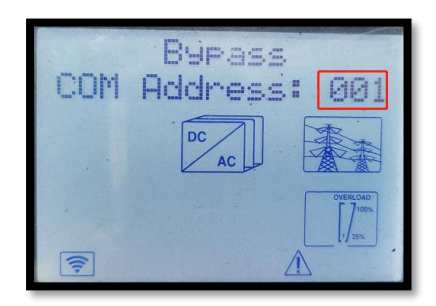

**Note:** Please set the corresponding addresses according to the communication address between SPH and ShineMaster set in **step 2.5**. For example, if there are three SPH in the system, set SPH to "001", SPH2 to "002", and SPH3 to "003"

3.5 After setting the corresponding address, press OK to confirm, and the setting is completed.

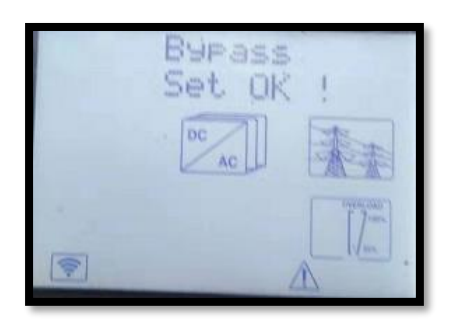

### 4. SPH RS485 Function Setting

4.1 Press Enter for more than 3 seconds to "OK" the parameter setting screen

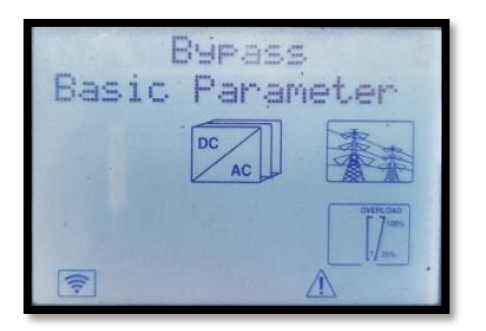

4.2 Press up or down to enter RS485Setting interface

| Battery Open  |  |  |  |  |
|---------------|--|--|--|--|
| RS485 Setting |  |  |  |  |
| DC            |  |  |  |  |
|               |  |  |  |  |
|               |  |  |  |  |
| RS232         |  |  |  |  |

4.3. Press the OK key to enter the ShineMaster port selection screen. Select a port for SPH to communicate with ShineMaster.

Note: The operation interface of different models is different. The operation interface of each model will be listed in detail below.

4.3.1 SPH 3000-6000TL BL-US operations are as follows:

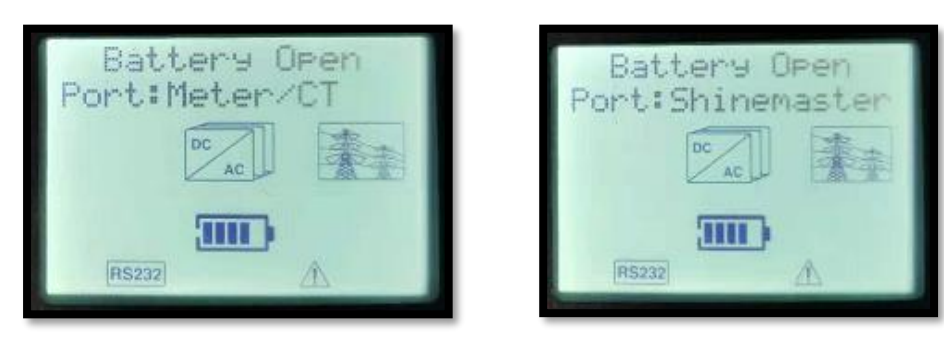

After pressing the "OK" key, the characters on the LCD begin to blink. Then use the down key or up key to select the Port: ShineMaster, and press OK to complete the setting

4.3.2 SPH 3000-6000TL BL-UP and SPH 4000-10000TL3 BH-UP operations are as follows:

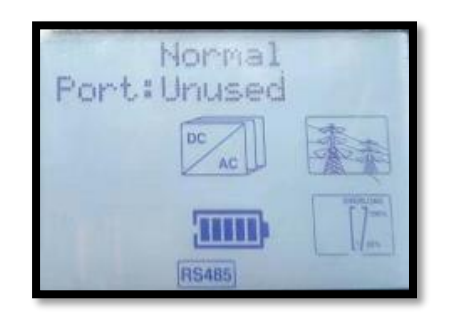

| Port: | Normal<br>Shinem | aster |
|-------|------------------|-------|
|       | DCAC             | **    |
|       |                  |       |
|       | RS485            |       |

After pressing the "OK" key, the characters on the LCD begin to blink. Then use the down key or up key to select the Port: ShineMaster, and press OK to complete the setting